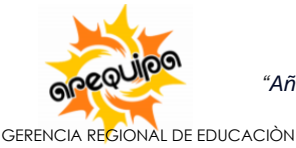

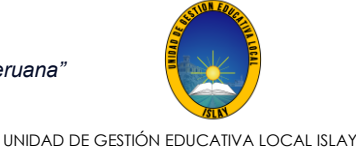

Mollendo, 2025 junio 13

#### OFICIO MÚLTIPLE Nº 168 -2025 -GRA/GREA-UGELI-D

Señores: IE 41050 DIVINO MAESTRO IE GARABATOS KID`S IE ESPIRIRU SANTO IE MI PEQUEÑO MUNDO IE EL BUEN PASTOR IE SAN SILVESTRE IE JAIMITO IE SEMILLITAS DE AMOR IE SEÑOR DE LA DIVINA MISERICORDIA IE 40490 SEÑOR DE LOS DESAMPARADOS CEBA HONORIO DELGADO ESPINOZA <u>Presente</u>.-

IE ESTRELLITAS IE JOSE OLAYA IE CIENCIAS APLICADAS SIR ISAAC NEWTON IE EL FISCAL IE KRONUNG VON MARIA INMACULADA IE LOS PINOS IE ALTO BOQUERÓN IE DIVINO NIÑO JESUS IE VILLA LOURDES IE VILLA EL PESCADOR

#### ASUNTO: REITERACIÓN DE AFILIACIÓN Y/O ACTUALIZACIÓN DE DATOS EN EL PORTAL DEL SISEVE

**<u>REF</u>**: OM N° 045-2025-GRA/GRE-DUGELI-D

Tengo el agrado de dirigirme a usted para expresarle mi cordial saludo, y a la vez manifestarle que, mediante el documento de la referencia, se solicitó la afiliación y/o actualización de datos de la institución educativa y del responsable de convivencia escolar en el portal SISEVE.

Al respecto, cabe recordar que el numeral 6.1.2 de la RVM Nº 262-2019-MINEDU establece que la afiliación al portal SISEVE es un procedimiento de cumplimiento obligatorio, a través del cual el director o directora de la IE, UGEL o DRE registra a su institución en dicho portal y designa al personal que actuará como administrador.

Asimismo, el numeral 6.2 de la norma citada dispone que el director o directora debe actualizar, al inicio de cada año escolar, los datos personales del administrador del portal SISEVE.

Por lo expuesto, se le **reitera** la atención a lo solicitado, siendo su cumplimiento de carácter obligatorio y **bajo responsabilidad funcional**.

Sin otro particular, me despido reiterándole los sentimientos de mi especial consideración y estima personal.

Atentamente,

ic. Miguel Ángel Cari Gonza director de la unidad de gestión educativa local de islay

DUGELI/MACG Sec.I/metq c./arch. N°. Doc.: 8379950 N°. Exp.: 4932525

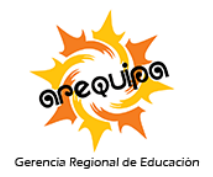

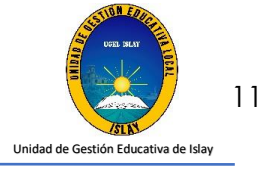

# Manual de instrucciones para la afiliación y/o actualización de la I.E. y del responsable de convivencia escolar en el portal del SiseVe.

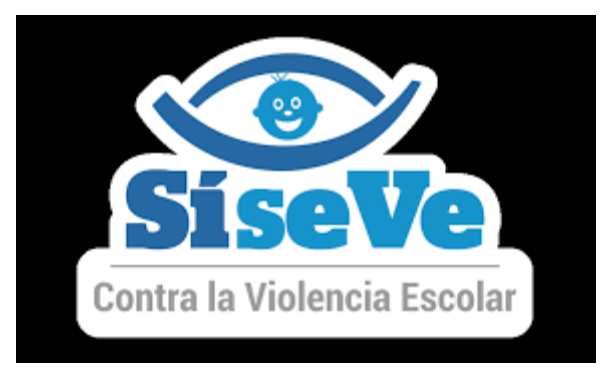

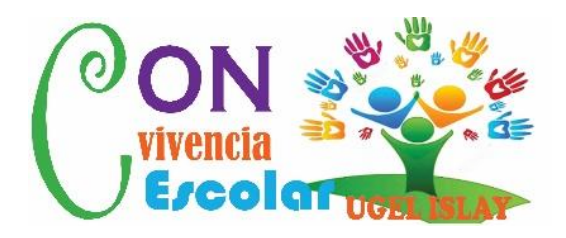

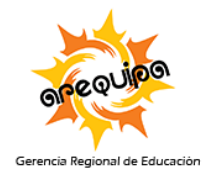

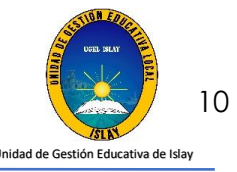

### CONTENIDO

- I. Conceptos básicos1.1 ¿Qué es el portal SiseVe?
  - 1.2 ¿Cómo funciona el portal SiseVe?
- II. Actualización de datos de la I.E.
- III. Actualización de datos del responsable de convivencia escolar de I.E.
- IV. Afiliación de I.E.

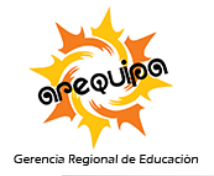

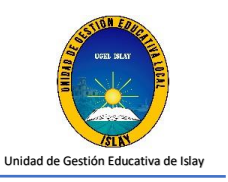

#### I. Conceptos Básicos

#### 1.1. ¿Qué es portal SiseVe?

Es una aplicación virtual alojada en la dirección <u>www.siseve.pe</u>, la cual permite que cualquier persona pueda reportar un caso de violencia contra niñas, niños y adolescentes ocurrido en el entorno escolar.

El portal SiseVe es:

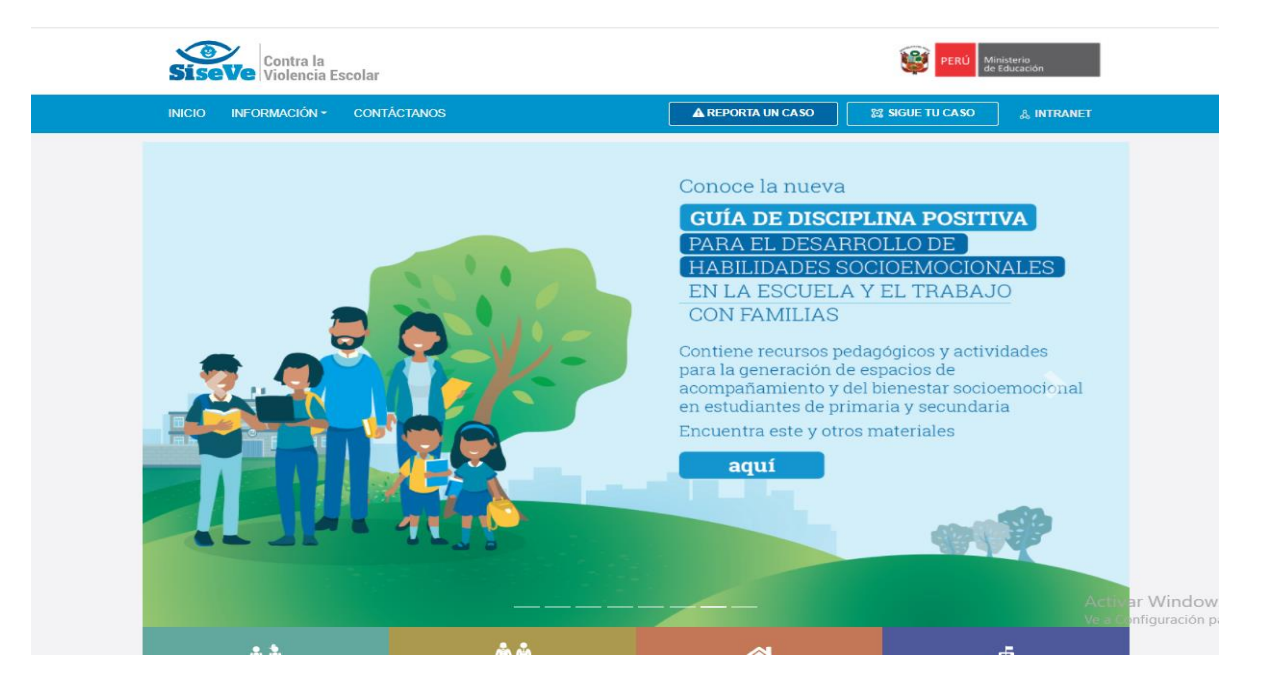

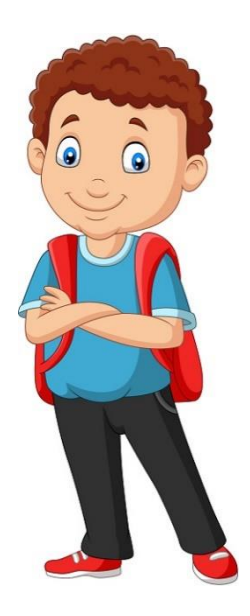

- Un medio para reportar los hechos de violencia de los que han sido víctimas y testigo.
- Un sistema que facilita a las escuelas hacer seguimiento y registro de las acciones llevadas a cabo para atender la violencia

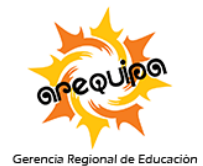

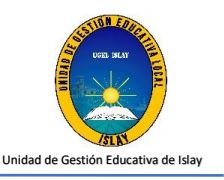

#### 1.2. ¿Cómo funciona el portal SiseVe?

| Afiliación                           | La afiliación de las escuelas al SiseVe es obligatoria y debe ser<br>realizada por la directora o el director. Luego de ello, la<br>administración está a cargo del responsable de convivencia<br>escolar                                                                                                    |
|--------------------------------------|----------------------------------------------------------------------------------------------------|
|                                      |                                                                                                    |
| Reporte de<br>hechos de<br>violencia | Puede ser realizado por personas que hayan sido víctimas,<br>testigos o tengan conocimiento de un hecho de violencia<br>contra niñas, niños y adolescentes.<br>Si el caso ya ha sido reportado la escuela afiliada toma<br>conocimiento del reporte por una notificación dirigida a la<br>cuenta de usuario del administrador del SiseVe en esa escuela.                                                                                                    |
| Proceso de<br>atención               | El reporte da inicio al proceso de atención, el cual sigue las<br>pautas indicadas en los protocolos respectivos.<br>Mientras dure el proceso de atención, el responsable de<br>convivencia escolar es el encargado de consignar en el Portal<br>del SiseVe la información de cada uno de los pasos de<br>atención.<br>En caso la escuela tenga limitaciones de acceso a internet, el<br>director debe determinar la periodicidad con la que se<br>actualizará la información en el Portal del SiseVe e informar<br>de ello a la UGEL. |

La información contenida en los reportes del Portal del SiseVe tiene carácter de ser RESERVADA y CONFIDENCIAL.

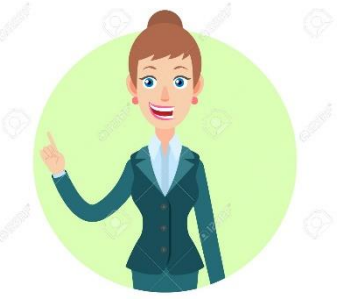

#### RESERVADA

A fin de garantizarla seguridad y un adecuado abordaje del caso.

#### CONFIDENCIAL

Los datos personales de quien reporta solo pueden ser conocidos, bajo responsabilidad, por los especialistas del Ministerio de Educación a cargo de la administración del Portal SiseVe.

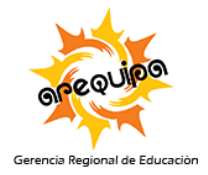

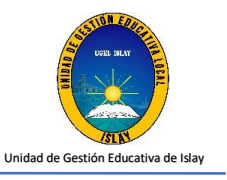

#### II. Actualización de datos de la I.E.

Paso 1: Podrá ingresar a la página web del SiseVe mediante el enlace: <u>www.siseve.pe</u>

| oogle | siseve                                                       | X 🔳 Q        |                   |
|-------|--------------------------------------------------------------|--------------|-------------------|
|       | Q All 🚡 T'ijtukukuna 🗜 Videos 🎦 Books 🗄 Más                  | Herramientas |                   |
|       | Cerca de 178,000 resultados (0.31 segundos)                  |              |                   |
| (     | http://www.siseve.pe ▼<br>SíseVe                             |              |                   |
|       | 404<br>que se cierre. SI SE TRATA DE UN<br>CASO DE VIOLENCIA |              |                   |
|       | Astawan lloqsiyninkuna "siseve.pe"manta »                    |              |                   |
|       | People also ask                                              |              |                   |
|       | ¿Qué es el sistema Siseve?                                   | $\checkmark$ |                   |
|       | ¿Cómo entrar al Siseve?                                      | $\checkmark$ |                   |
|       | ¿Qué es el sí se ve?                                         | ~            |                   |
|       | ¿Cómo reportar un caso en Siseve?                            | $\checkmark$ |                   |
|       |                                                              | Comentarios  |                   |
|       |                                                              |              | Activa<br>Ve a Cc |

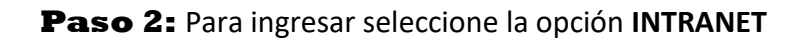

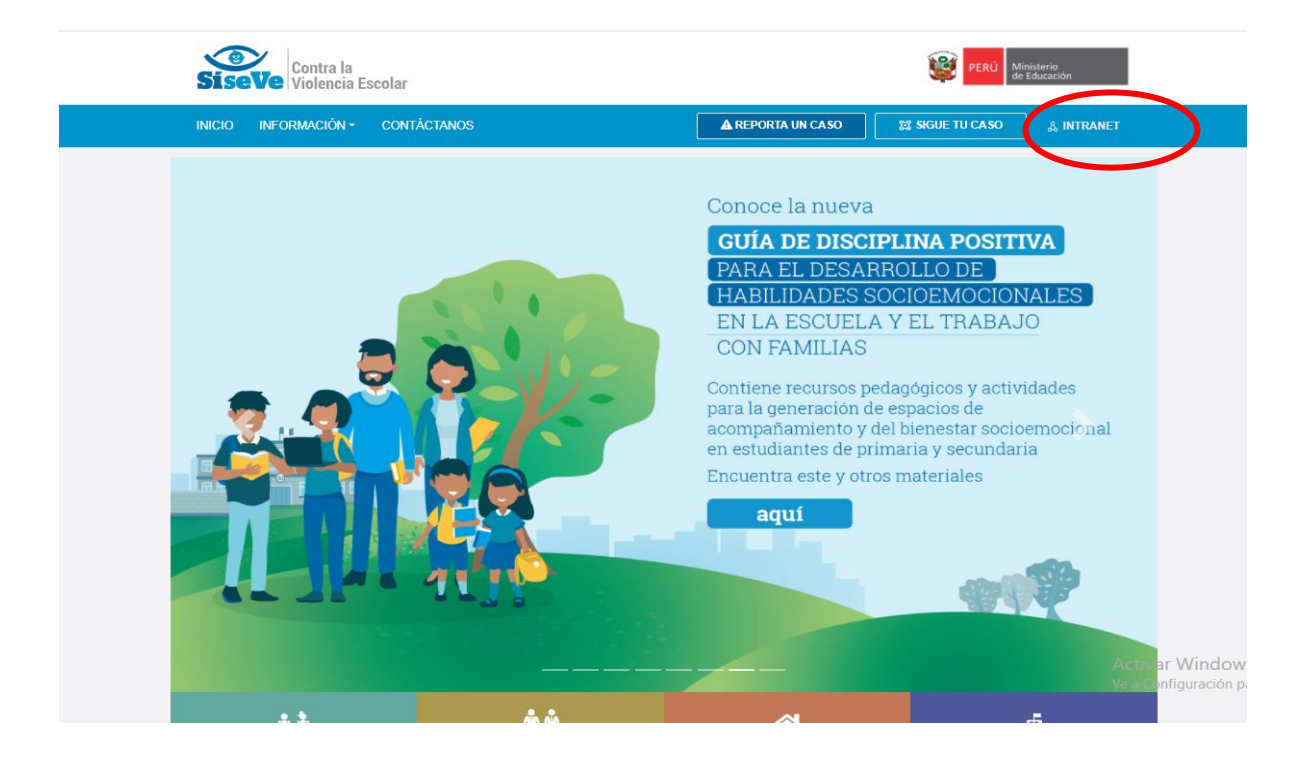

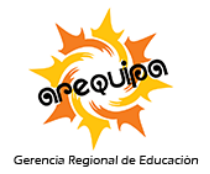

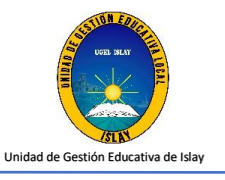

#### **Paso 3:** En esta opción Ud. podrá iniciar sesión.

| SiseVe Cont     | tra la<br>encia Escolar   |                            |                    | Derú M                   | inisterio<br>Educación |  |  |  |  |
|-----------------|---------------------------|----------------------------|--------------------|--------------------------|------------------------|--|--|--|--|
| INICIO INFORMAC | CIÓN - CONTÁCTANOS        |                            | REPORTA UN CASO    | 🔯 SIGUE TU CASO          |                        |  |  |  |  |
| Γ               |                           | INTRANET                   |                    | ×                        |                        |  |  |  |  |
|                 |                           | CREA UNA CUENTA            | CREA UNA CUENTA    |                          |                        |  |  |  |  |
|                 | N.° DNI                   | N.° DNI                    | N.º UBIGEO 🛛       | п.                       | TVA                    |  |  |  |  |
|                 | Contraseña                | Nombres                    | Apellidos          | O<br>4.                  | NALES<br>JO            |  |  |  |  |
|                 | +D INGRESAR               | N.° móvil                  | Correo electrónico | ti                       | vidades                |  |  |  |  |
|                 | ¿OLVIDASTE TU CONTRASEÑA? | Contraseña 🕐               | Confirma contra    | <sup>seña</sup> Ci<br>la | oemocional<br>ria      |  |  |  |  |
|                 |                           | Código de seguridad        | Ingresa el código  | o de seguridad 😧         |                        |  |  |  |  |
|                 |                           | He leído el AVISO DE F WEB | PRIVACIDAD OREGIS  | TRAR USUARIO             | P                      |  |  |  |  |

| N.° DNI                   |
|---------------------------|
|                           |
| Contraseña                |
|                           |
| ● INGRESAR                |
| ¿OLVIDASTE TU CONTRASEÑA? |

Ingrese su número de DNI y contraseña, luego seleccione el botón **INGRESAR** 

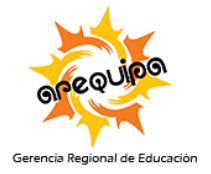

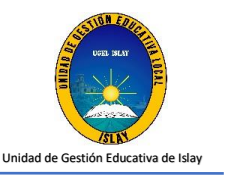

**Paso 4:** Luego de iniciar sesión se mostrará la pantalla de bienvenida del sistema, donde encontraran las secciones siguientes: módulo de administración, módulo de seguimiento, módulo de administración y cerrar sesión. Para actualizar los datos de la I.E. se deberá seleccionar **MODULO AFILIACIÓN** y luego **REGISTRO DE AFILIACIÓN**.

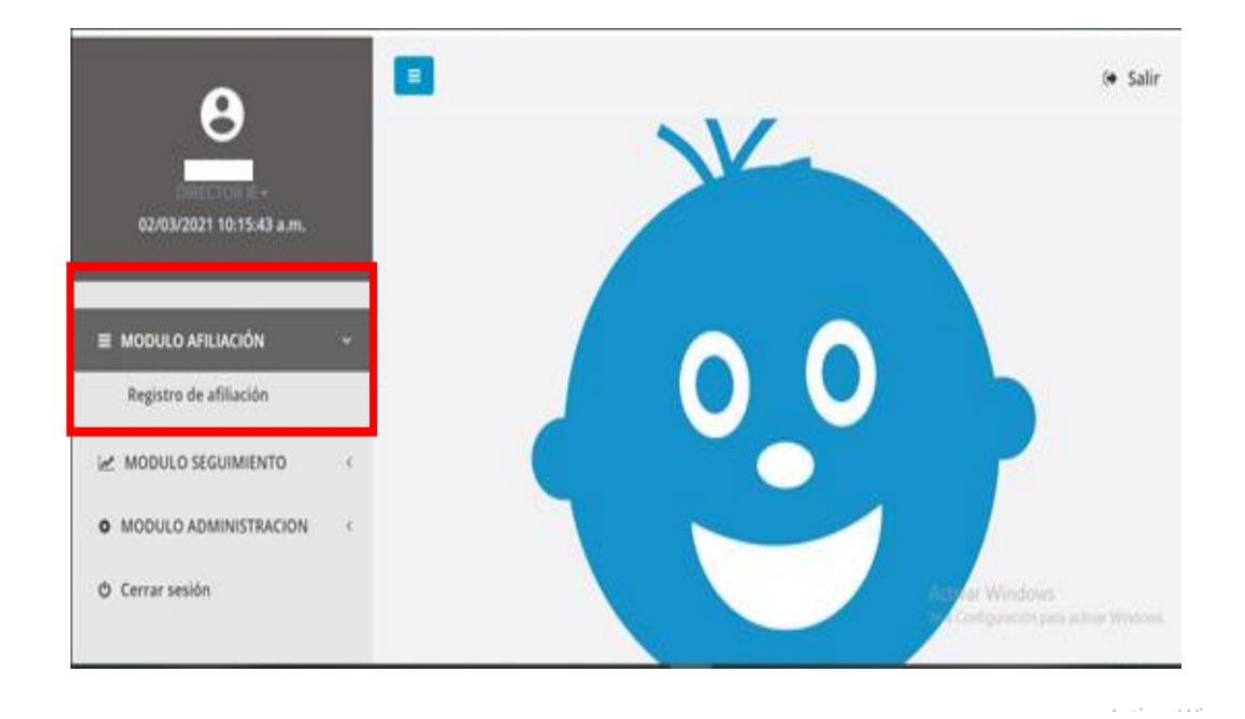

**Paso 5:** Se mostrará la ventana de registro de afiliación. Para actualizar los datos de la I.E. presiona el botón actualizar 💿 Revisar las siguientes columnas:

- ✓ Columna de "fecha de afiliación" muestra la fecha de afiliación de la I.E a la plataforma.
- ✓ Columna de "fecha de actualización" muestra la fecha de actualización de los datos de la I.E

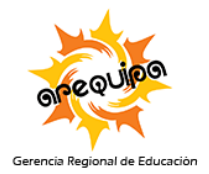

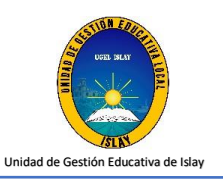

| tro de afiliación<br>annación / mejoro de<br>do de afiliaciones (Cóc | )<br>affiación                                                                                                    |                                                                                                    |                                                                                                    |                                                                                                    |                                                                                                    |                                                                                                    |                                                                                                    | 0 <b>4</b> Sa                                                                                                    |
|----------------------------------------------------------------------|----------------------------------------------------------------------------------------------------|----------------------------------------------------------------------------------------------------|----------------------------------------------------------------------------------------------------|----------------------------------------------------------------------------------------------------|----------------------------------------------------------------------------------------------------|----------------------------------------------------------------------------------------------------|----------------------------------------------------------------------------------------------------|----------------------------------------------------------------------------------------------------|
| do de afiliaciones (Cóc                                              |                                                                                                    |                                                                                                    |                                                                                                    |                                                                                                    |                                                                                                    |                                                                                                    |                                                                                                    |                                                                                                    |
|                                                                      | tigo local)                                                                                                    |                                                                                                    |                                                                                                    |                                                                                                    |                                                                                                    |                                                                                                    | [                                                                                                    | L)<br>Alfación                                                                                                    |
| Ilación Código local                                                 | Nombre I.E.                                                                                                    | DRE                                                                                                    | UGEL                                                                                                    |                                                                                                    | UBIGEO                                                                                                    |                                                                                                    | Fecha atillación                                                                                                    | Fecha actualización                                                                                                    |
| ✓ 000585                                                             | 007                                                                                                    | DRE Amazonas                                                                                                    | UGEL Chadh                                                                                                    | apoyas AMAZON                                                                                                    | AMAZONAS/CHACHAPOYAS/CHUQUIBAMBA                                                                                                    |                                                                                                    | 15/08/2015                                                                                                    | 05/01/2021                                                                                                    |
| Tiación Código local                                                 | Numbre LL.                                                                                                    | DRL                                                                                                    | UGE                                                                                                    |                                                                                                    | UBIGEO                                                                                                    |                                                                                                    | recha afiliación                                                                                                    | Fecha actualización                                                                                                    |
| ando registros dei 1 al 1 de<br>do de responsables po                | un total de 1 regi<br>or nivel educa                                                                                                    | stivo (Código r                                                                                                    | nodular)                                                                                                    |                                                                                                    |                                                                                                    |                                                                                                    |                                                                                                    |                                                                                                    |
| Acción Código lo                                                     | cal Cócig                                                                                                    | o modular                                                                                                    | Nombre I.E.                                                                                                    | Nivel educativo                                                                                                    | DNI                                                                                                    | Respons                                                                                                    | able                                                                                                    | Fecha actualización                                                                                                    |
| 2 000385                                                             | 02                                                                                                    | 157105                                                                                                    | 007                                                                                                    | inicial jardin                                                                                                    | 18088176                                                                                                    | LUDBONDA VE                                                                                                    | IGA ESPEJO                                                                                                    |                                                                                                    |
| Acción Código lo                                                     | cal Códig                                                                                                    | o modular                                                                                                    | Nombre I.E.                                                                                                    | Nivel educativo                                                                                                    | DNI                                                                                                    | Respons                                                                                                    | able                                                                                                    | Fecha actualización                                                                                                    |
|                                                                      | Illaction Codigo recor<br>Codigo recor<br>Tilaction Codigo local<br>ando registros del 1 al 1 de r<br>do de responsables pr<br>Acción Código los<br>Acción Código los<br>ando registros del 1 al 1 de r | Nación Código local Nomore I.E. Código local Nombre I.E. Código local Nombre I.E. Código local Nombre I.E. Código local Código Código local Código Código local Código Código local Código ando registros del 1 al 1 de un total ce 1 regi | Mactén         Código tecal         Nombre LE.         DRE           000585         007         DRE Amazonas           Tilación         Código tecal         Nombre LE.         DRE           ando registros del 1 al 1 de un tocal de 1 registros         DRE         DRE           do de responsables por nivel educativo (Código registros         Código tecal         Código medular           2         0         000385         0237105           Acción         Código tecal         Código medular           ando registros del 1 al 1 de un tocal de 1 registros         2037105 | Machine     Código Iscal     Nombre I.E.     DRE     UseL       Imachine     deoSBS     007     DRE Amazonas     UGEL Chach       Imachine     Código Iscal     Nombre I.E.     DRE     UGEL Chach       Indo registros del 1 al 1 de un tocal de 1 registros     UGEL Chach     UGEL Chach       Acción     Código Iscal     Código modular     Nombre I.E.       Imachine     Código Iscal     Código modular     Nombre I.E.       Imachine     Código Iscal     Código modular     Nombre I.E. | Machin     Código local     Nombre I.E.     DRE     UGEL       Imachin     Código local     Nombre I.E.     DRE / mazonas     UGEL Chachapoyas     AMAZON       Imachin     Código local     Nombre I.E.     DRE / mazonas     UGEL Chachapoyas     AMAZON       Imachin     Código local     Nombre I.E.     DRE / mazonas     UGEL Chachapoyas     AMAZON       Imachin     Código local     Nombre I.E.     DRE / mazonas     UGEL Chachapoyas     AMAZON       Imachin     Código local     Código modular     Nombre I.E.     Nivel educativo       Imachin     Código local     Código modular     Nombre I.E.     Nivel educativo       Imachin     Código local     Código modular     Nombre I.E.     Nivel educativo       Imachin     Código local     Código modular     Nombre I.E.     Nivel educativo | Machine     Codigo local     Nombre LE.     DRE     UGEL     UBRE       Imachine     Codigo local     007     DRE Amazonas     UGEL Chachapoyas     AMAZONAS/CHACHAPOYAS       Imachine     Codigo local     Nembre LE.     DRE     UGEL     Lucat     UBRE       Imachine     Codigo local     Nembre LE.     DRE     UGEL     Lucat     UBRE       ando regstros del 1 al 1 de un total de 1 registros      Código modular     Nombre LE.     Nivel educativo     DNI       Acción     Código local     Código modular     Nombre LE.     Nivel educativo     DNI       Acción     Código local     Código modular     Nombre LE.     Nivel educativo     DNI       ando regstros del 1 al 1 de un total de 1 registros     Código modular     Nombre LE.     Nivel educativo     DNI | Machin         Código local         Nombre LE.         DRE         UGEL         UBRE/         UBRE/           Iliación         O00585         007         DRE Amazonas         UGEL Chadhapoyas         AMAZONUS/CHACHAPONAS/CHUQUBAMBA           Iliación         Código local         Nembre LE.         DRE         UGEL         UBEL         UBEL <td>Machin     Codigo local     Nombre LE.     DRE     UGEL     UBIGEO     Pecha antisación       Iliación     adostas     007     DRE Amazonas     UGEL Chachapoyas     AMAZONAS/CHACHAPOYAS/CHUQUIBAMBA     13/08/2015       Iliación     cádigo local     Nembre LE.     DRE     UGEL     UBIGEO     Pecha antisación       ando registros del 1 al 1 de un total de 1 registros     de responsables por nivel educativo (Código modular)     Nombre LE.     Nivel educativo     DMI     Responsable       acción     Código local     Código modular     Nombre LE.     Nivel educativo     DMI     Responsable       acción     Código local     Código modular     Nombre LE.     Nivel educativo     DMI     Responsable       acción     Código local     Código modular     Nombre LE.     Nivel educativo     DMI     Responsable</td> | Machin     Codigo local     Nombre LE.     DRE     UGEL     UBIGEO     Pecha antisación       Iliación     adostas     007     DRE Amazonas     UGEL Chachapoyas     AMAZONAS/CHACHAPOYAS/CHUQUIBAMBA     13/08/2015       Iliación     cádigo local     Nembre LE.     DRE     UGEL     UBIGEO     Pecha antisación       ando registros del 1 al 1 de un total de 1 registros     de responsables por nivel educativo (Código modular)     Nombre LE.     Nivel educativo     DMI     Responsable       acción     Código local     Código modular     Nombre LE.     Nivel educativo     DMI     Responsable       acción     Código local     Código modular     Nombre LE.     Nivel educativo     DMI     Responsable       acción     Código local     Código modular     Nombre LE.     Nivel educativo     DMI     Responsable |

Si al ejecutar el **Paso 5** la fecha no cambia al día de actualización, comunicarse con la o el especialista responsable de la UGEL.

## III. Actualización del responsable de convivencia escolar (RCE) de la I.E.

Para el registrar o actualizar al responsable de convivencia escolar debemos tener en consideración:

- Tiene que ser docente
- Es un responsable de convivencia escolar por nivel educativo.
- Los datos del RCE que se necesita son: Nombres y apellidos, DNI, número de celular y correo electrónico (vigente).

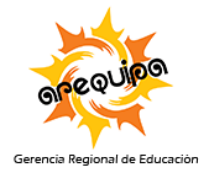

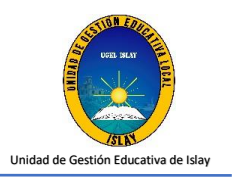

**Paso 1:** En la ventana de registro de afiliación, presionar el botón para desvincular o eliminar los datos del responsable de convivencia escolar registrado. Aparecerá una ventana preguntando si desea eliminar los datos del responsable de convivencia, presioné la opción **ACEPTAR.** 

| Transficial Escolar      |                   |                     |                    |                |             |                 |                 |              |                   |                     |
|--------------------------|-------------------|---------------------|--------------------|----------------|-------------|-----------------|-----------------|--------------|-------------------|---------------------|
| Α                        | =                 |                     |                    |                |             |                 |                 |              |                   | ( <del>*</del> 5a   |
| CATALINA                 | Registro de       | afiliaciór          |                    |                |             |                 |                 |              |                   |                     |
| 05/01/2021 04:24:58 a.m. | MODULO AFILIACIÓN | 4 / Registro de     | afillación         |                |             |                 |                 |              |                   |                     |
|                          |                   |                     |                    |                |             |                 |                 |              |                   | D                   |
| MODULO AFILIACIÓN        | Listado de afi    | liaciones (Cód      | igo local)         |                |             |                 |                 |              | 1                 | . Afflación         |
| Registro de afiliación   | Afiliación        | Cúdigo local        | Nombre I.E.        | ORE            | USE         |                 | UNIGEO          |              | Fecha afiliación  | Fecha attualización |
| MODULO SEGUIMIENTO       | 0 -               | 000585              | 007                | DRE Amazonas   | UGEL Chao   | apoyas AMAZO    | NAS/CHACHAPOYAS | ACHUQUIBAMBA | 13/08/2015        | 05/01/2021          |
| MODULO ADMINISTRACION <  | Afiliación        | Código local        | Nombre I.E.        | DRE            | UGE         | 6               | UBIGEO          |              | Fecha attiliación | Focha actualización |
| Cerrar sesión            | Mostrando regist  | ros del 1 al 1 de 1 | in total de 1 regi | 5705           |             |                 |                 |              |                   |                     |
|                          | Listado de res    | ponsables po        | r nivel educa      | tivo (Códiga m | nodular)    |                 |                 |              |                   |                     |
|                          | Acción            | Cödigo los          | al Côdig           | o modular      | Nombre I.E. | Nivel educativo | DNI             | Respon       | sable             | Fecha actualización |
|                          | R 1               | 000565              | 02                 | 57105          | 007         | inicial Jordin  | 18368176        | LUDECINDAV   | EGA ESPEJO        |                     |
|                          | Acción            | Código los          | al Códig           | > modular      | Nombre I.E. | Nivel educativo | ONI             | Respon       | sable             | Fecha actualización |
|                          | Mestrando regist  | ros del 1 al 1 de L | in total de 1 regi | stres          |             |                 |                 |              |                   |                     |
|                          |                   |                     |                    |                |             |                 |                 |              |                   |                     |

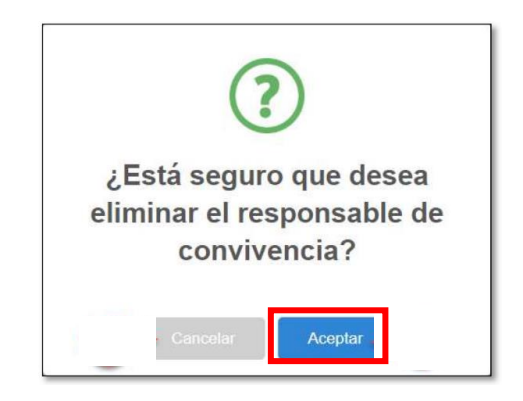

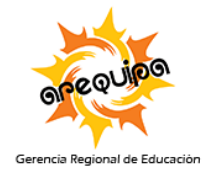

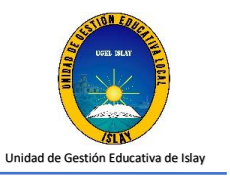

**Paso 2:** Presione el botón aparecerá una ventana para ingresar los datos del responsable de convivencia escolar (nombres y apellidos, DNI, número de celular y correo electrónico). Luego presionar **GRABAR** 

| SiseVe Contra la<br>Violencia Escolar                |          |                               |                               |                                      |                        |             |               |                     |                                   | 5                | HIRD Medicants<br>Art Statution |
|------------------------------------------------------|----------|-------------------------------|-------------------------------|--------------------------------------|------------------------|-------------|---------------|---------------------|-----------------------------------|------------------|---------------------------------|
| θ                                                    |          |                               |                               |                                      |                        |             |               |                     |                                   |                  | 🌩 Salir                         |
| CATALINA<br>CHRECTOR E -<br>05/01/2021 09/24:58 a.m. | Registi  | ro de af<br>RUACIÓN /         | iliación<br>Registro de a     | afillación                           |                        |             |               |                     |                                   |                  |                                 |
| E MODULO AFILIACIÓN                                  | Listade  | o de afiliaci                 | iones (Cód                    | igo local)                           |                        |             |               |                     |                                   | E                | arriación]                      |
| Registro de afiliación                               | Afili    | acide Cí                      | idigo local                   | Nombra I.E.                          | DRE                    | USE         |               | UBIGEO              |                                   | Fecha afiliación | Fecha attualization             |
| A MODULO SEGUIMIENTO                                 | < o      | ~                             | 000585                        | 007                                  | DRE Amazonas           | UGEL Chack  | apoyas AMA    | 2011AS/OHACHAPOYAS/ | S/CHACHAPOYAS/CHUQU/BAMBA 13/08/2 |                  | 05/01/2021                      |
| MODULO ADMINISTRACION                                | < Anis   | ación Có                      | digo local                    | Nombre I.E.                          | DRE                    | UGE         |               | UBIGEO              |                                   | Fecha attilación | Focha actualización             |
| Ø Cerrar sesión                                      | Mestran  | do registros d<br>o de respor | lei 1 al 1 de a<br>nsables po | n total de 1 regis<br>r nivel educat | tros<br>Livo (Códiga m | odular)     |               |                     |                                   |                  |                                 |
|                                                      | A        | cción                         | Código loca                   | al Código                            | modular H              | Nombre I.E. | Nivel educati | vo DNI              | Respons                           | able             | Fecha actualización             |
|                                                      | <b>.</b> | •                             | 55                            | 025                                  | 7105                   | 007         | Inicial Jordi | n 18968176          | LUDECINDA VE                      | GA ESPEJO        |                                 |
|                                                      | A        | cción                         | Código loc                    | al Código                            | modular P              | Nombre I.E. | Nivel educati | vo ONI              | Respons                           | able             | Fecha actualización             |
|                                                      | Mestran  | do registres d                | lei 1 ai 1 de u               | n total de 1 regia                   | tres                   |             |               |                     |                                   |                  | Activar V<br>Ve a Config        |

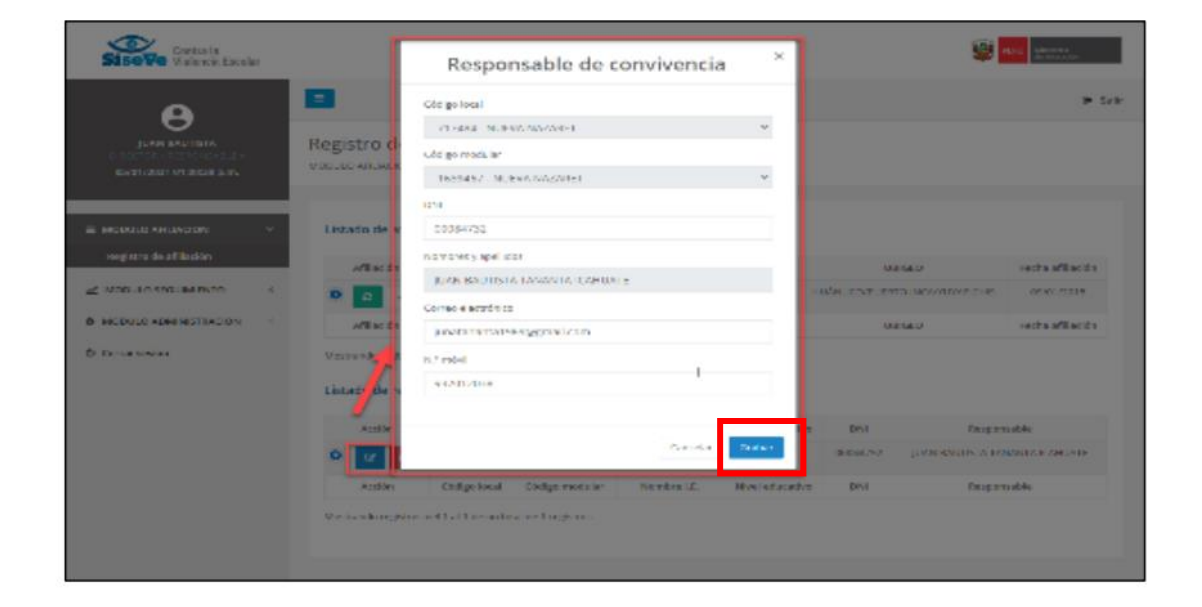

Si el responsable de convivencia escolar es el mismo del año anterior, se tiene que realizar el mismo procedimiento (paso 1 y paso2) para que se actualice la fecha del año en curso.

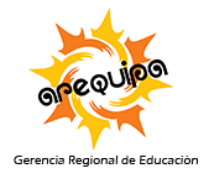

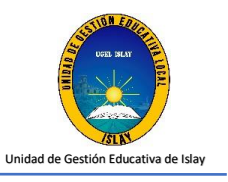

**Paso 3:** verificar si se registró los datos del responsable de convivencia escolar y la fecha de actualización (columna "fecha actualización").

| PERI Minimum<br>de Education |
|------------------------------|
| 🔶 Salir                      |
|                              |
| L Affiliación                |
| Fecha attualization          |
| 05/01/2021                   |
| Focha actualización          |
| Fecha actualización          |
| 05/01/2021                   |
| Fecha actualización          |
|                              |

### IV. Afiliación de la I.E. al portal SiseVe

Si la I.E. no se encuentra afilada la plataforma del SiseVe, se deberá:

**Paso 1:** Llamar al número 0800-77-090 opción 3, el operador solicitara los siguientes datos de la directora o director:

- Nombres y apellidos completos
- DNI
- Ubigeo
- Número de celular (vigente)
- Correo electrónico (vigente)
- Código local de la I.E.

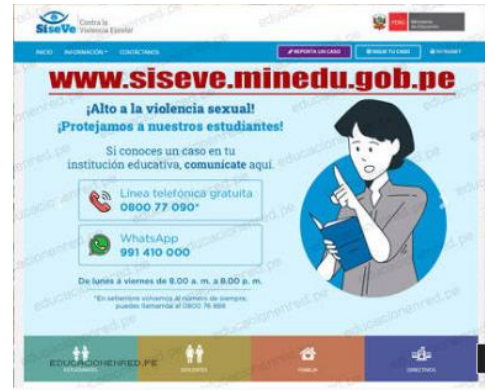

**Paso 2 :** Para registrar al responsable de convivencia escolar el director(a) deberá: ingresar al portal por el enlace <u>www.siseve.pe</u>, seleccionar intranet , iniciar sesión registrando usuario ( DNI) y contraseña, seleccionar "modulo afiliación" , "registro de afiliación" , presionar el botón v registrar los datos del responsable de convivencia escolar ( nombres y apellidos, DNI, número de celular y correo electrónico).